# MOUVEMENT pour la rentrée 2009

# **Présentation SIAM**

# **Phase Intra-Territoriale**

# PHASE INTRA-ACADEMIQUE

- <u>Se connecter</u>
- •Consulter son dossier et saisir les vœux pour la phase INTRA

# SE CONNECTER SUR LE SERVEUR ACADEMIQUE

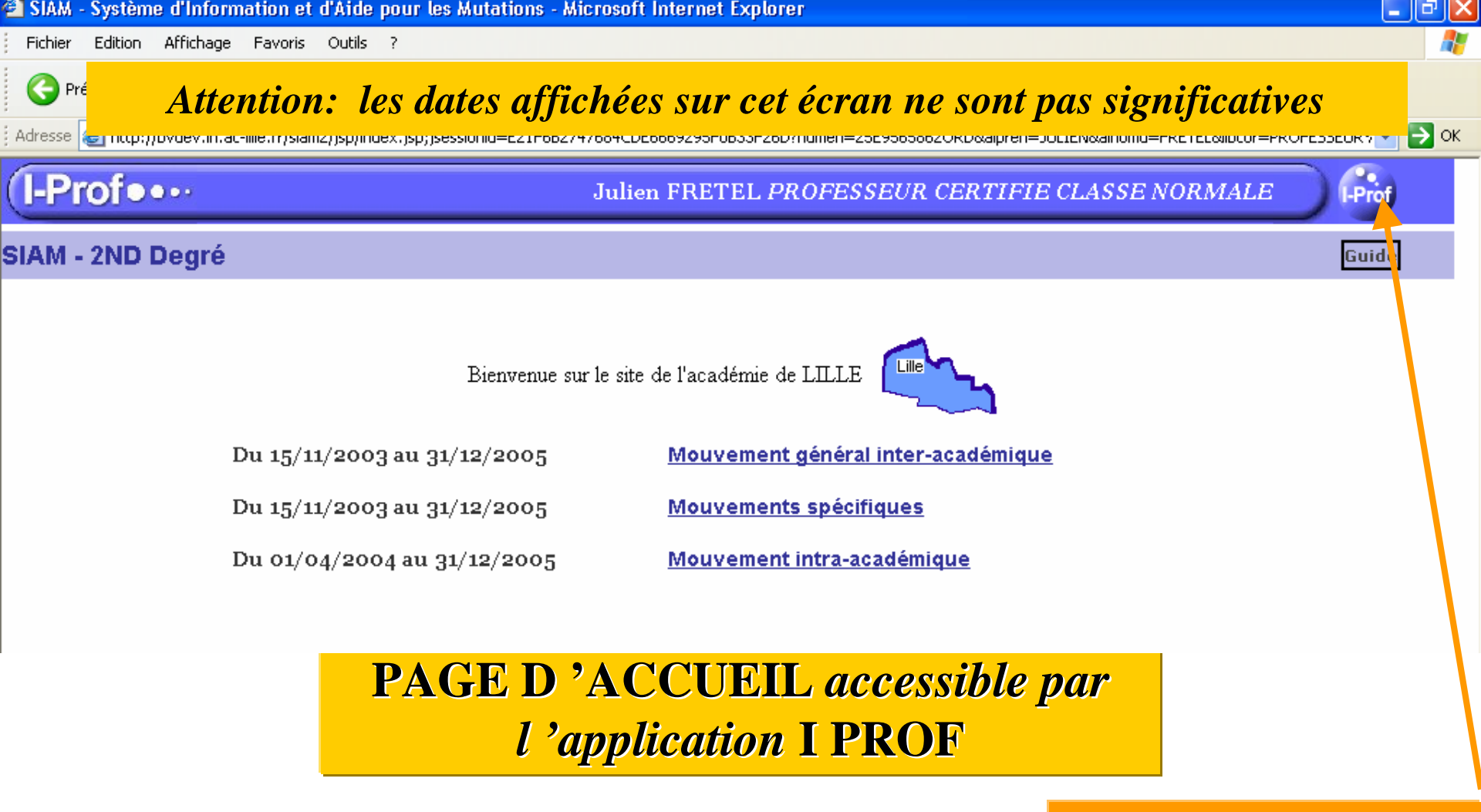

**Retour à I PROF** 

Autre moyen de connexion .... ==>

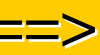

# **Connexion directe**

• Dans la barre d'adresse de votre navigateur, saisir l'adresse suivante:

https://bv.ac-noumea.nc/siam2

•Valider la saisie en appuyant sur la touche « Enter »

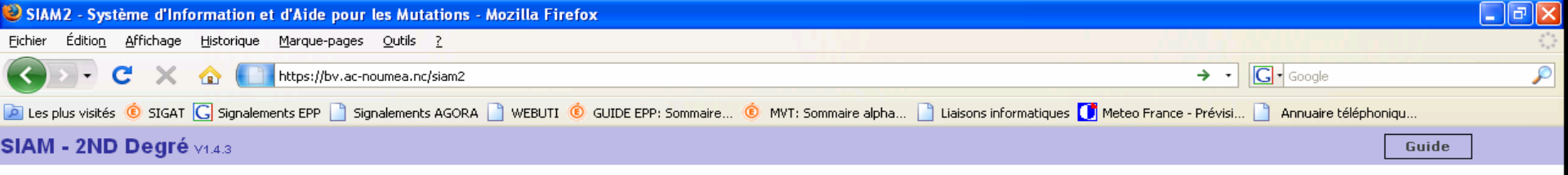

Bienvenue sur le site de l'académie de NOUVELLE CALEDONIE

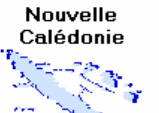

Du 01/01/2008 au 01/05/2009

Du 16/11/2007 au 30/05/2008

Du 01/08/2008 au 01/02/2009 Mouv

Mouvement intra-académique

Mouvement général inter-académique

Mouvement général pour DCIO et Mouvements spécifiques

Choix du Mouvement INTRA

Attention: les dates affichées sur cet écran ne sont pas significatives

| r Edition Affichage Favoris Outils ?                                                                                                    |                                                     |                                                     |
|----------------------------------------------------------------------------------------------------|-----------------------------------------------------|-----------------------------------------------------|
| Précédente 🔹 💿 🔹 🖻 Attention: 1                                                                                                    | les dates affichées sur cet éc                      | ran ne sont pas significatives                      |
| e 🗃 http://wldiff.in.ac-toulouse.fr:10507/siam2/Siam2;jsessionic                                                                                                    | d=DjtQtnMd2MT2sJ9v5yCdTTcHnqt407nYB00CGhCwlLlQzhpg7 | SSn! 1892643246! 1138961824569 🛛 💙 🔁 OK 🛛 Lie       |
| M - 2ND Degré v1.2.1                                                                                                    | Mouvement intra-académique                          | Déconnexion Guide Reto                              |
| nning                                                                                                    |                                                     |                                                     |
| 31 janvier 2006 au 21 avril 2006<br>Consultez les postes vacants<br>Consultez les postes spécifiques académiques<br>31 janvier 2006 au 14 avril 2006<br>Consultez votre dossier<br>Saisissez vos voeux de mutation<br>Saisissez vos préférences pour la phase d'ajustem<br>28 mars 2006 au 21 avril 2006<br>Consultez votre barème retenu pour le projet de mo<br>28 mars 2006 au 21 avril 2006<br>Consultez le résultat de votre demande de mutation | ent<br>ouvement intra                               | Affichage du menu<br>MOUVEMENT<br>INTRA-Territorial |

Les postes vacants en Nouvelle-Calédonie ne sont pas consultables sur SIAM

# **CONSULTER VOTRE DOSSIER**

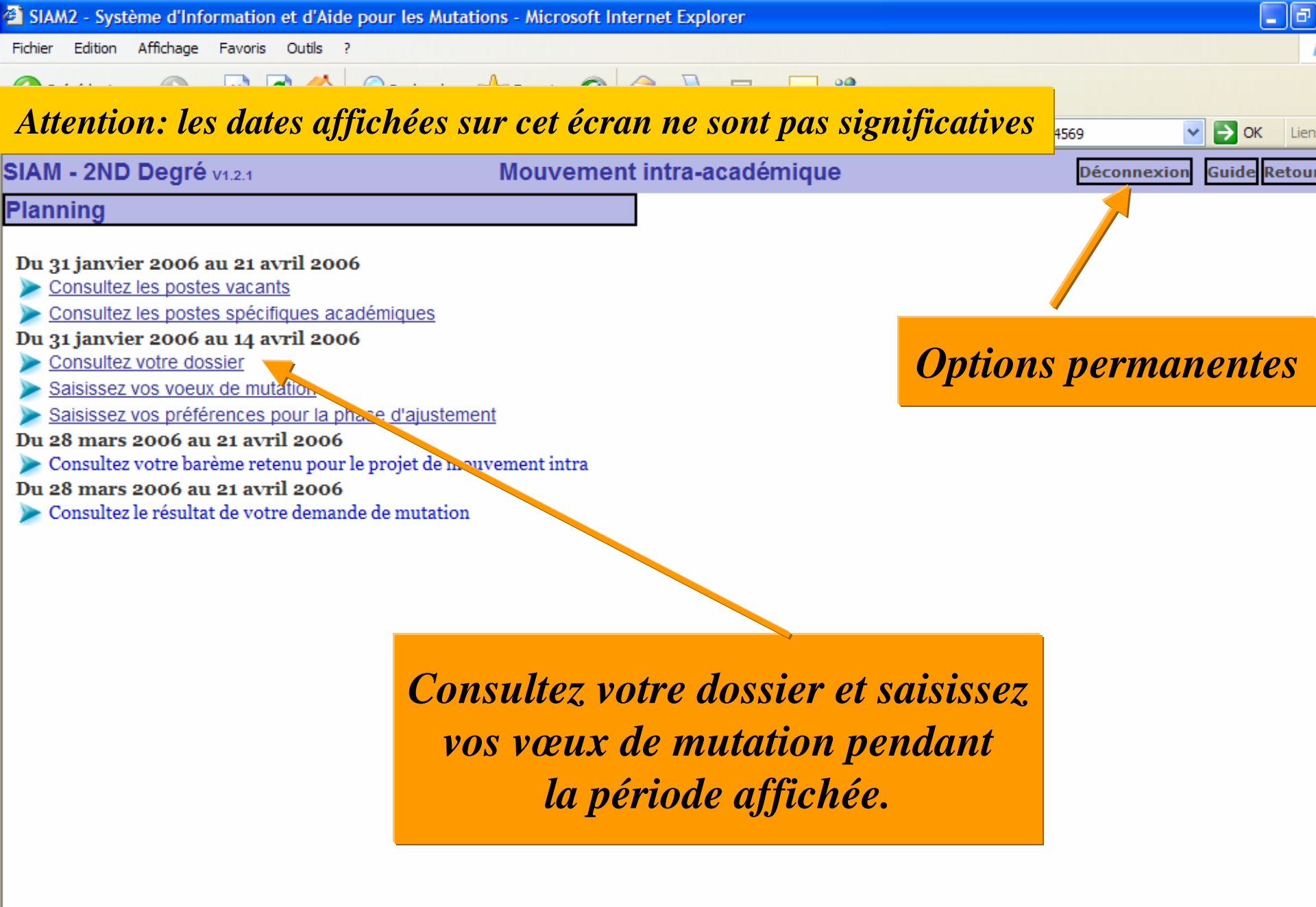

### L'accès par I PROF évite cette étape d'identification

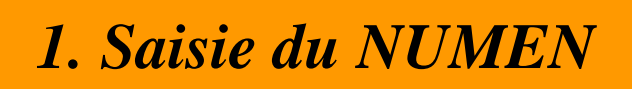

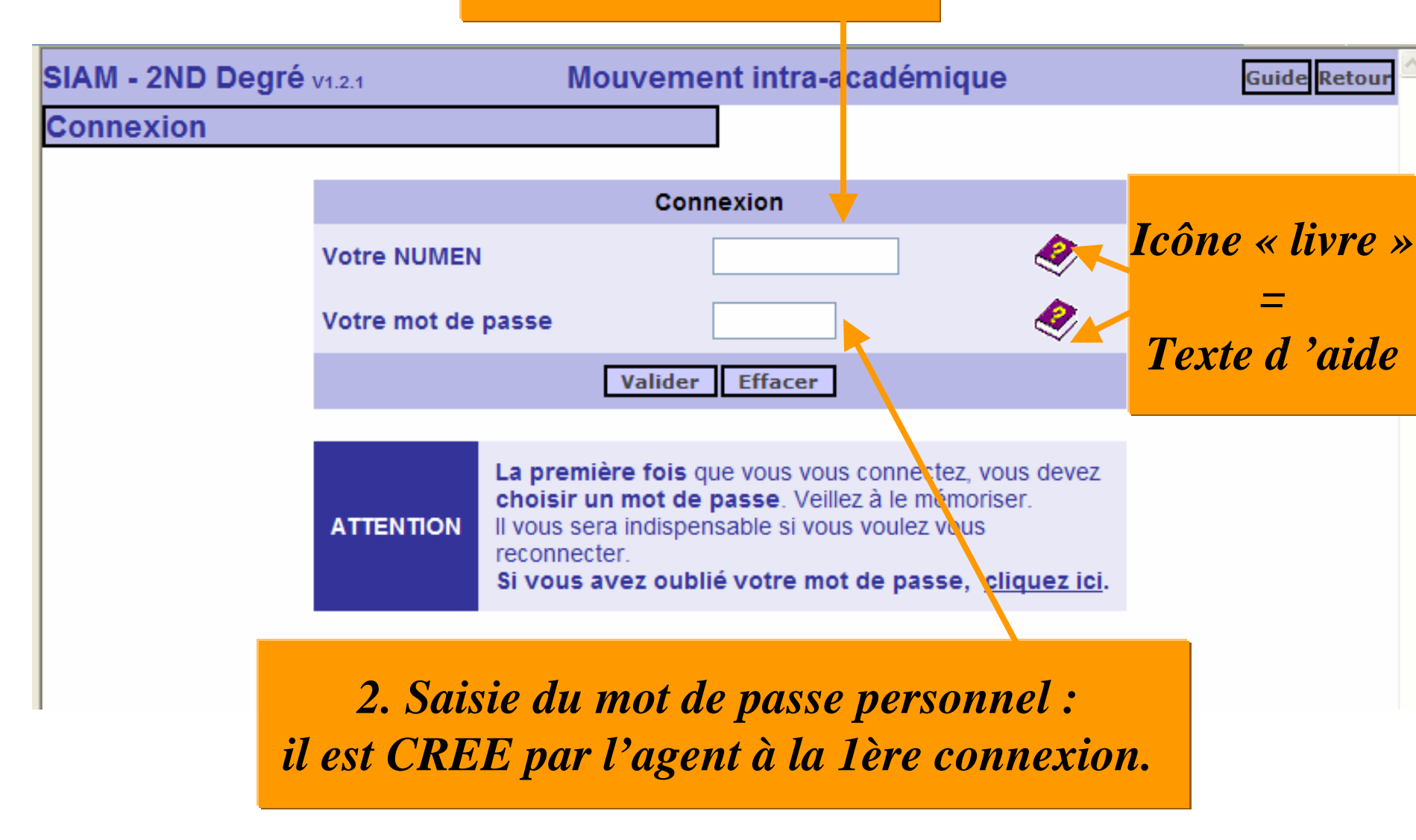

| SIAMZ - Systeme   | e a information e     | t d'Aldé pour les mutations - microsoft internet explorer |              |
|-------------------|-----------------------|-----------------------------------------------------------|--------------|
| Fichier Edition 4 | Affichage Favoris     | Outils ?                                                  |              |
| Confir            | mation                | du mot de passe personnel                                 |              |
| SIAM - 2ND D      | egré                  | Mouvements spécifiques                                    | Guide Retour |
| Initialisation of | du mot de pa          | asse                                                      |              |
|                   |                       | Connexion                                                 |              |
|                   | Votre<br>NUMEN        | 09E9233436ULN                                             |              |
|                   | Mot de<br>passe saisi | ••••                                                      |              |
| 4                 | Confirmation          | ••••                                                      |              |
|                   | Votre<br>question     | quel temps fait il ?                                      |              |
|                   | Votre<br>réponse      | beau                                                      |              |
|                   |                       | Valider Effacer                                           |              |

Risque d'oubli du mot de passe :

Pour gérer ce problème une aide est mise en place. Elle consiste à saisir une question avec sa réponse. Si le mot de passe est oublié, alors la question pourra être affichée au candidat. Celui-ci, en saisissant la réponse pourra alors accéder à son mot de passe. Le mot de passe saisi est incorrect

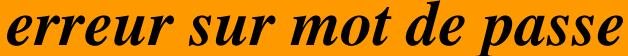

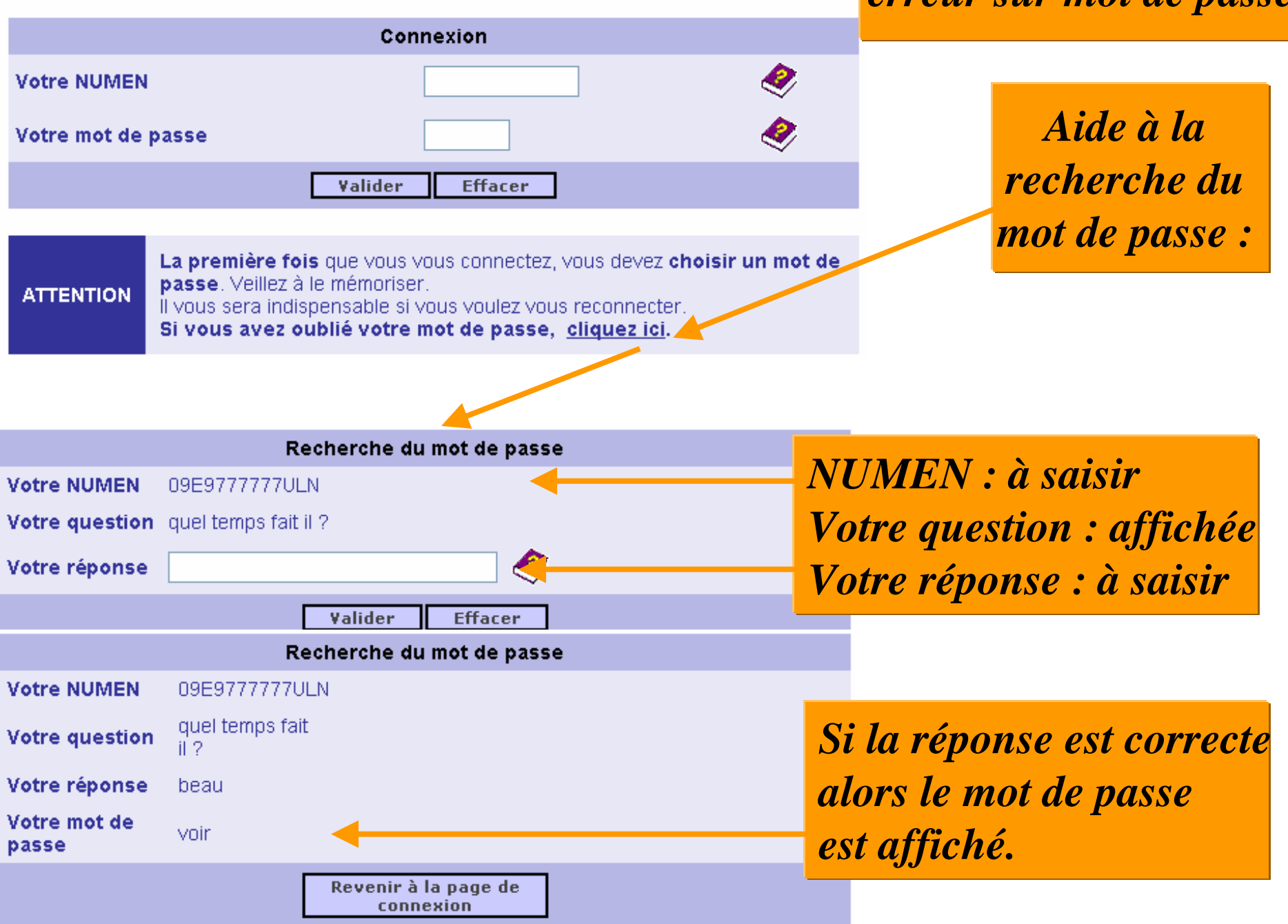

# **Présentation consultation dossier**

### Si NUMEN et mot de passe corrects

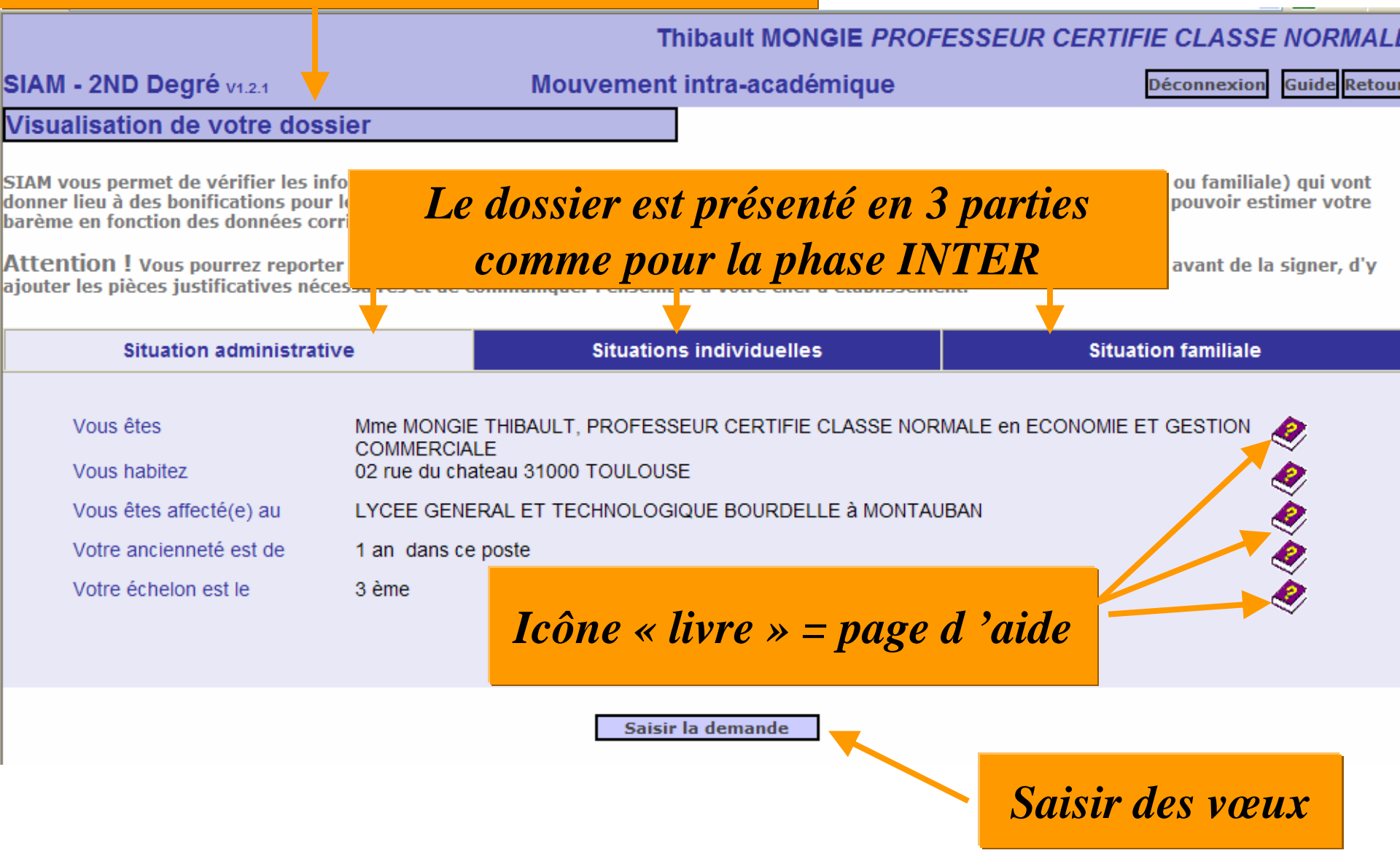

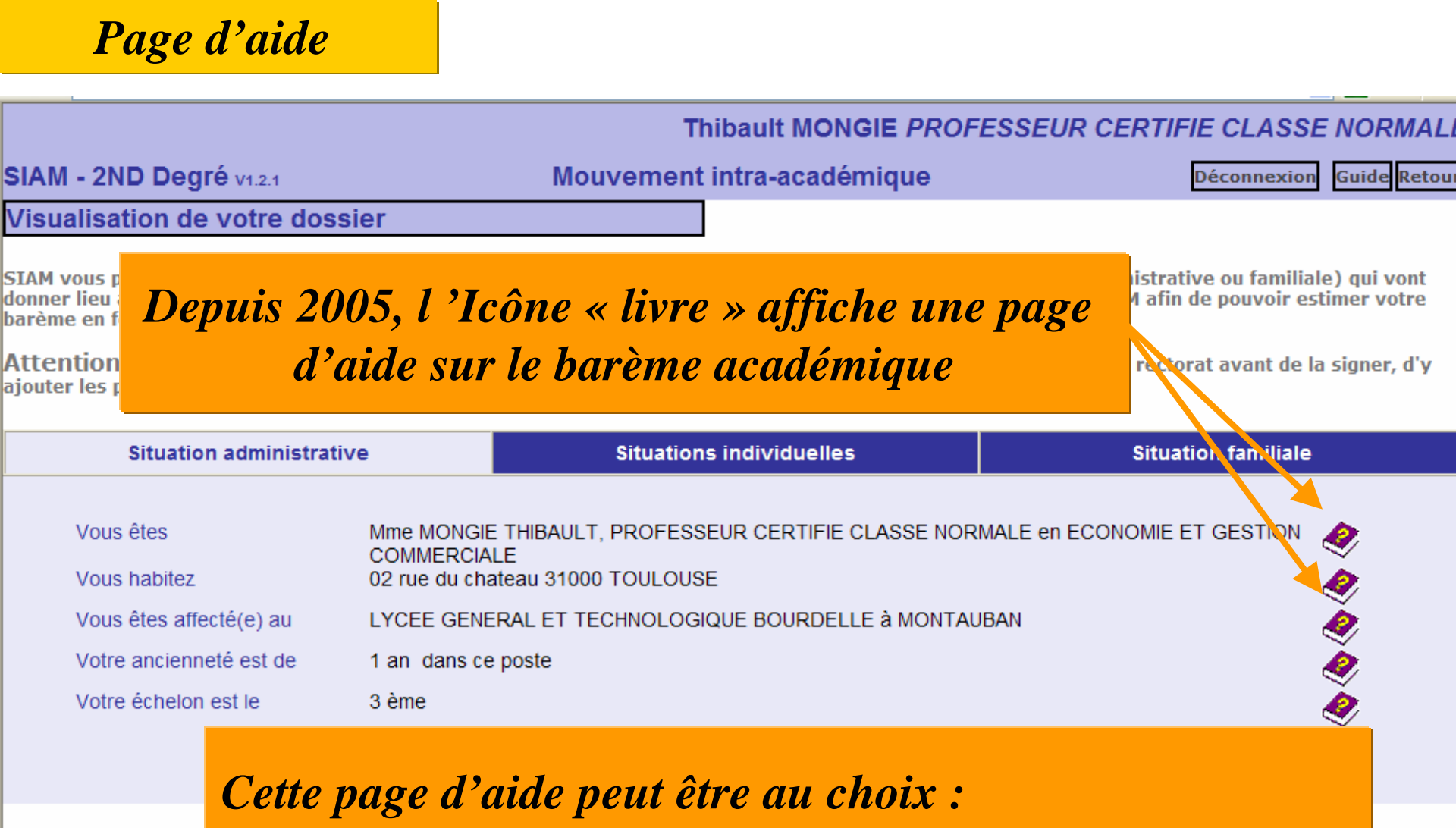

- la note de service académique
- la description du calcul de chaque élément de barème

Nom de la page d'aide : /appli/grh1/webapps/siam2/html/A\_bonification.htm

Cette page d'aide est pré renseignée, et chaque académie doit la mettre à jour avant l'ouverture de la saisie selon deux modalités :

saisir le barème académique pour chaque élément : en cliquant sur l'icône 'livre' de l'élément, (exemple ci dessous)
saisir la note de service académique : en cliquant sur l'icône 'livre' d'un élément, apparaît la note de service

| Situation administra                                                                                    | tive                                                                            | Situations                                                                    | individuelles           | Situation fa                                                                                                    | miliale |
|----------------------------------------------------------------------------------------------------|---------------------------------------------------------------------------------|-------------------------------------------------------------------------------|-------------------------|----------------------------------------------------------------------------------------------------|---------|
| Vous êtes<br>Vous habitez<br>Vous êtes affecté(e) au<br>Votre ancienneté est de<br>Votre échelon est le | Mme MONGIE<br>COMMERCIA<br>02 rue du cha<br>LYCEE GENE<br>1 an dans ce<br>3 ème | THIBAULT, PROFESSE<br>LE<br>teau 31000 TOULOUSI<br>RAL ET TECHNOLOGI<br>poste | EUR CERTIFIE CLASSE NOR | MALE en ECONOMIE ET GES<br>se.fr:10507<br>Tr la zone<br>is êtes"<br>n, votre grade sont<br>la division des<br>e votre rectorat ou à<br>non affectés en |         |
|                                                                                                    |                                                                                 | Saisir                                                                        | académie.               | er 🕑<br>🎯 Internet                                                                                                    |         |

### Possibilité de modification du dossier

#### Germinal DUPOND PROFESSEUR CERTIFIE CLASSE NORMAL

SIAM - 2ND Degré v1.2.1

Mouvement intra-académique

Déconnexion Guide Retou

Visualisation de votre dossier

SIAM vous permet de vérifier les informations contenues dans les bases de gestion (concernant votre situation administrative ou familiale) qui vont donner lieu à des bonifications pour le mouvement. Dans certains cas, vous pourrez les modifier directement sur SIAM afin de pouvoir estimer votre barème en fonction des données corrigées.

Attention ! Vous pourrez reporter une éventuelle correction sur la demande de confirmation que vous recevrez du rectorat avant de la signer, d'y ajouter les pièces justificatives nécessaires et de communiquer l'ensemble à votre chef d'établissement.

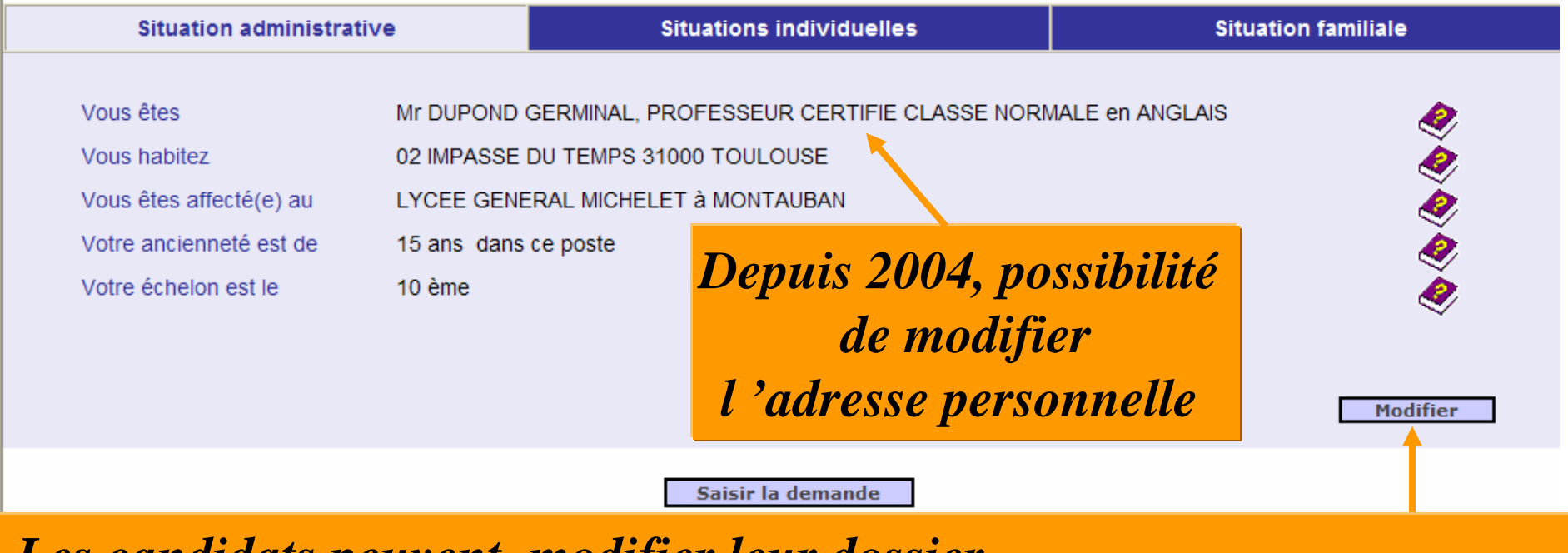

Les candidats peuvent modifier leur dossier.

# Pas d'affectation

#### Jean MOURTIS PROFESSEUR D'EPS CLASSE NORMAL

SIAM - 2ND Degré v1.2.1

Mouvement intra-académique

Déconnexion Guide Retou

Visualisation de votre dossier

# **Dans la plupart des cas, l'adresse de l'établissement d'exercice actuel pour l'envoi des confirmations des demandes est déjà présente dans l'application Mouvement.**

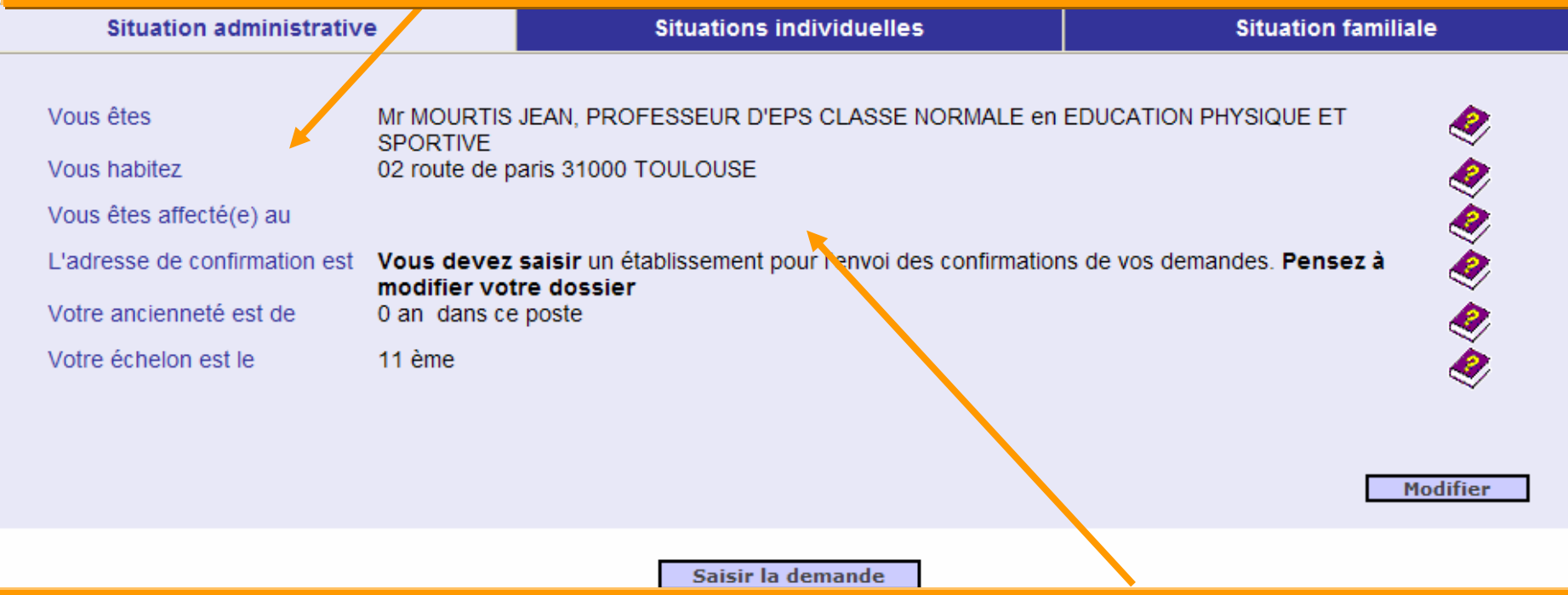

Les candidats n'ayant pas d'affectation d'exercice et qui donc recevront leur confirmation à leur domicile pourront éventuellement modifier leur adresse dans l'onglet : Situation Administrative.

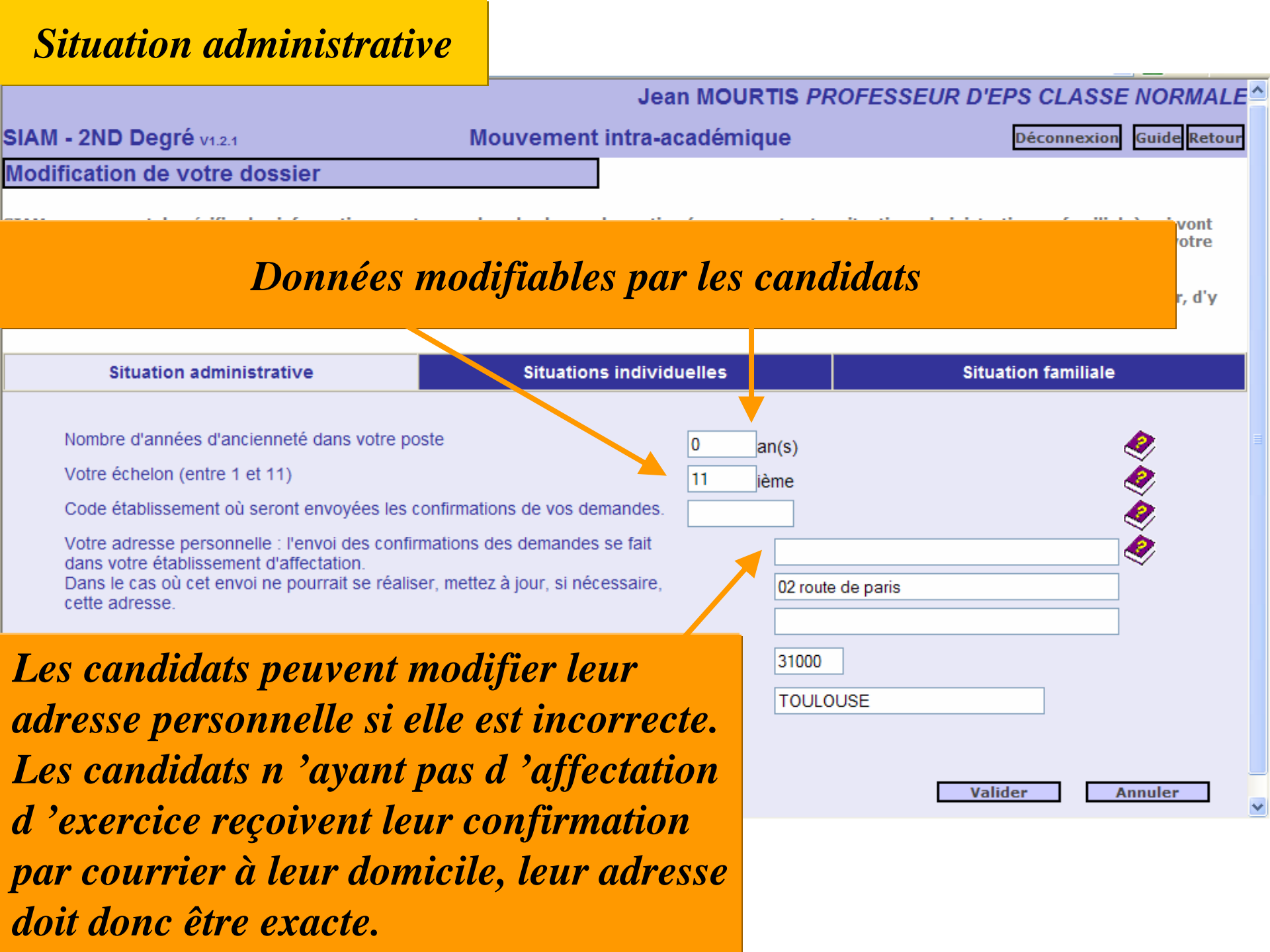

## Situation individuelle

#### Jean MOURTIS PROFESSEUR D'EPS CLASSE NORMALE

SIAM - 2ND Degré v1.2.1

Mouvement intra-académique

Déconnexion Guide Retour

Modification de votre dossier

SIAM vous permet de vérifier les informations contenues dans les bases de gestion (concernant votre situation administrative ou familiale) qui vont donner lieu à des bonifications pour le mouvement. Dans certains cas, vous pourrez les modifier directement sur SIAM afin de pouvoir estimer votre barème en fonction des données corrigées.

Attention ! Vous pourrez reporter une éventuelle correction sur la demande de confirmation que vous recevrez du rectorat avant de la signer, d'y ajouter les pièces justificatives nécessaires et de communiquer l'ensemble à votre chef d'établissement.

| Situation administrative                    | Situations individuelles                               | Situation familiale                         |
|---------------------------------------------|--------------------------------------------------------|---------------------------------------------|
|                                             |                                                        |                                             |
| Attention : Des éléments de votre barème pe | uvent no nas ôtre calculós lors de la saisie des veeux | cur SIAM on raison do la regualification do |

<u>Attention</u> : Des éléments de votre barème peuvent ne pas être calculés lors de la saisie des voeux sur SIAM en raison de la requalification de certains postes ou établissements en APV. Chaque candidat est donc invité à le vérifier lors de l'affichage des barèmes effectué préalablement à la tenue des groupes de travaux académiques barèmes.

Valider

Annuler

Les informations données sur cet écran ne concernent pas la Nouvelle-Calédonie

# Situation familiale

# Données saisies par les candidats à l'INTRA

| Situation administrative                                                                                                    | Situations individuelles                                                                                                    | Situation familiale                                                                                                    |                                |
|----------------------------------------------------------------------------------------------------|----------------------------------------------------------------------------------------------------|----------------------------------------------------------------------------------------------------|--------------------------------|
| <ul> <li>Rapprochement de conjoints</li> <li>Département du conjoint</li> <li>Nombre d'années de sépara</li> <li>Mutation simultanée entre agents conjoi</li> <li>Numen du conjoint</li> <li>Département sollicité</li> <li>Mutation simultanée entre agents non construction</li> <li>Numen de l'autre agent</li> <li>Attention : seuls les agents ay d'une bonification forfaitaire, se</li> <li>Autorité parentale unique Interview</li> </ul> | sélectionner u<br>ationan(s)<br>ntsSélectionner u<br>Sélectionner u<br>Sélectionner u<br>Rap<br>N<br>Muta<br>'ils renouvellent cette année le n | <u>Choix entre 4 situations familiales</u><br>Autorité parentale unique OU<br>Rapprochement de conjoints OU<br>oprochement de concubins sans enfav<br>Iutation simultanée sans bonification<br>ation simultanée avec bonifications fa | :<br>nts OU<br>OU<br>umiliales |
| Nombre d'enfants 🤣 1                                                                                                    |                                                                                                    |                                                                                                    |                                |

Valider

Annuler

# Situation familiale

# Données saisies par les candidats à l'INTRA

| Situation administrative                                                    | Situations individuelles                                                                                   | Situation familiale           |
|-----------------------------------------------------------------------------|----------------------------------------------------------------------------------------------------|-------------------------------|
| Rapprochement de conjoints                                                  | <u>Choix en</u>                                                                                            | tre 4 situations familiales : |
| Département du conjoint                                                     | Sélectionne Rappro                                                                                         | chement de conjoints OU       |
| Nombre d'années de sépara                                                   | ation a Mutatio                                                                                            | n simultanée avec agents      |
| Mutation simultanée entre agents conjoi                                     | nts 🖉                                                                                                    | o II Madation simultantio     |
| Numen du conjoint                                                           |                                                                                                    | s OU Mutation simulanee       |
| Département sollicité                                                       | Sélectionne entre d                                                                                        | igents non conjoints OU       |
| Mutation simultanée entre agents non co                                     | onjoints 🥙 🛛 🛛 🖉 🖉 🖉 🖉 🖉 🖉 🖉 🖉 🖉 🖉 🖉 🖉 🖉                                                                   | ande de rapprochement         |
| Numen de l'autre agent                                                      | de de                                                                                                    | e la résidence enfant         |
| <u>Attention</u> : seuls les agents ay<br>d'une bonification forfaitaire, s | yant formulé une telle demande l'an passé, bénéficie<br>s'ils renouvellent cette année le même voeu acadén | eront<br>nique.               |

Demande de rapprochement de la résidence enfant

Nombre d'enfants 🤌 0

Valider

Annuler

#### Thibault MONGIE PROFESSEUR CERTIFIE CLASSE NORMALE

#### SIAM - 2ND Degré v1.2.1

Mouvement intra-académique

Déconnexion Guide Retour

Visualisation de votre dossier

SIAM vous permet de vérifier les informations contenues dans les bases de gestion (concernant votre situation administrative ou familiale) qui vont donner lieu à des bonifications pour le mouvement. Dans certains cas, vous pourrez les modifier directement sur SIAM afin de pouvoir estimer votre barème en fonction des données corrigées.

Attention ! Vous pourrez reporter une éventuelle correction sur la demande de confirmation que vous recevrez du rectorat avant de la signer, d'y ajouter les pièces justificatives nécessaires et de communiquer l'ensemble à votre chef d'établissement.

| Situation administrativ | e                                                                                                    | Situations individuelles                                                                                                    | Situation familiale                                                                                                    |                                                                                                    |
|-------------------------|----------------------------------------------------------------------------------------------------|----------------------------------------------------------------------------------------------------|----------------------------------------------------------------------------------------------------|----------------------------------------------------------------------------------------------------|
|                         |                                                                                                    |                                                                                                    |                                                                                                    |                                                                                                    |
| /ous êtes               |                                                                                                    | E THIBAULT, PROFESSEUR CERTIFIE CLASSE NORI                                                                                                    | MALE en ECONOMIE ET GESTION                                                                                                    | 2                                                                                                    |
| /ous habitez            | 02 rue du cha                                                                                                    | ateau 31000 TOULOUSE                                                                                                    |                                                                                                    | Internet and the second second seco |
| /ous êtes affecté(e) au | LYCEE GENE                                                                                                    | RAL ET TECHNOLOGIQUE BOURDELLE à MONTAU                                                                                                    | IBAN                                                                                                    | ò                                                                                                    |
| /otre ancienneté est de | 1 an dans ce                                                                                                    | e poste                                                                                                    |                                                                                                    | à                                                                                                    |
| /otre échelon est le    | 3 ème                                                                                                    |                                                                                                    |                                                                                                    | à                                                                                                    |
|                         | Situation administrativ<br>/ous êtes<br>/ous habitez<br>/ous êtes affecté(e) au<br>/otre ancienneté est de<br>/otre échelon est le | Situation administrative         /ous êtes       Mme MONGIE         /ous habitez       02 rue du cha         /ous êtes affecté(e) au       LYCEE GENE         /otre ancienneté est de       1 an dans ce         /otre échelon est le       3 ème | Situation administrative       Situations individuelles         /ous êtes       Mme MONGIE THIBAULT, PROFESSEUR CERTIFIE CLASSE NOR COMMERCIALE         /ous habitez       02 rue du chateau 31000 TOULOUSE         /ous êtes affecté(e) au       LYCEE GENERAL ET TECHNOLOGIQUE BOURDELLE à MONTAU         /otre ancienneté est de       1 an dans ce poste         /otre échelon est le       3 ème | Situation administrative       Situations individuelles       Situation familiale         /ous êtes       Mme MONGIE THIBAULT, PROFESSEUR CERTIFIE CLASSE NORMALE en ECONOMIE ET GESTION COMMERCIALE         /ous habitez       02 rue du chateau 31000 TOULOUSE         /ous êtes affecté(e) au       LYCEE GENERAL ET TECHNOLOGIQUE BOURDELLE à MONTAUBAN         /otre ancienneté est de       1 an dans ce poste         /otre échelon est le       3 ème                                                                                                    |

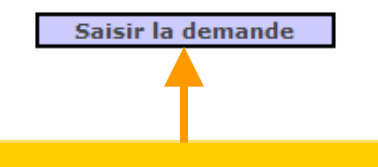

SAISIE D'UNE DEMANDE AU MOUVEMENT INTRA

# **SAISISSEZ VOS VŒUX DE MUTATION**

### **LE MOUVEMENT GENERAL**

Attention : contrairement à l 'INTER, une seule demande est autorisée à l 'INTRA

La notion de demande à l'INTRA n'apparaît pas sur SIAM2 car une seule demande est autorisée

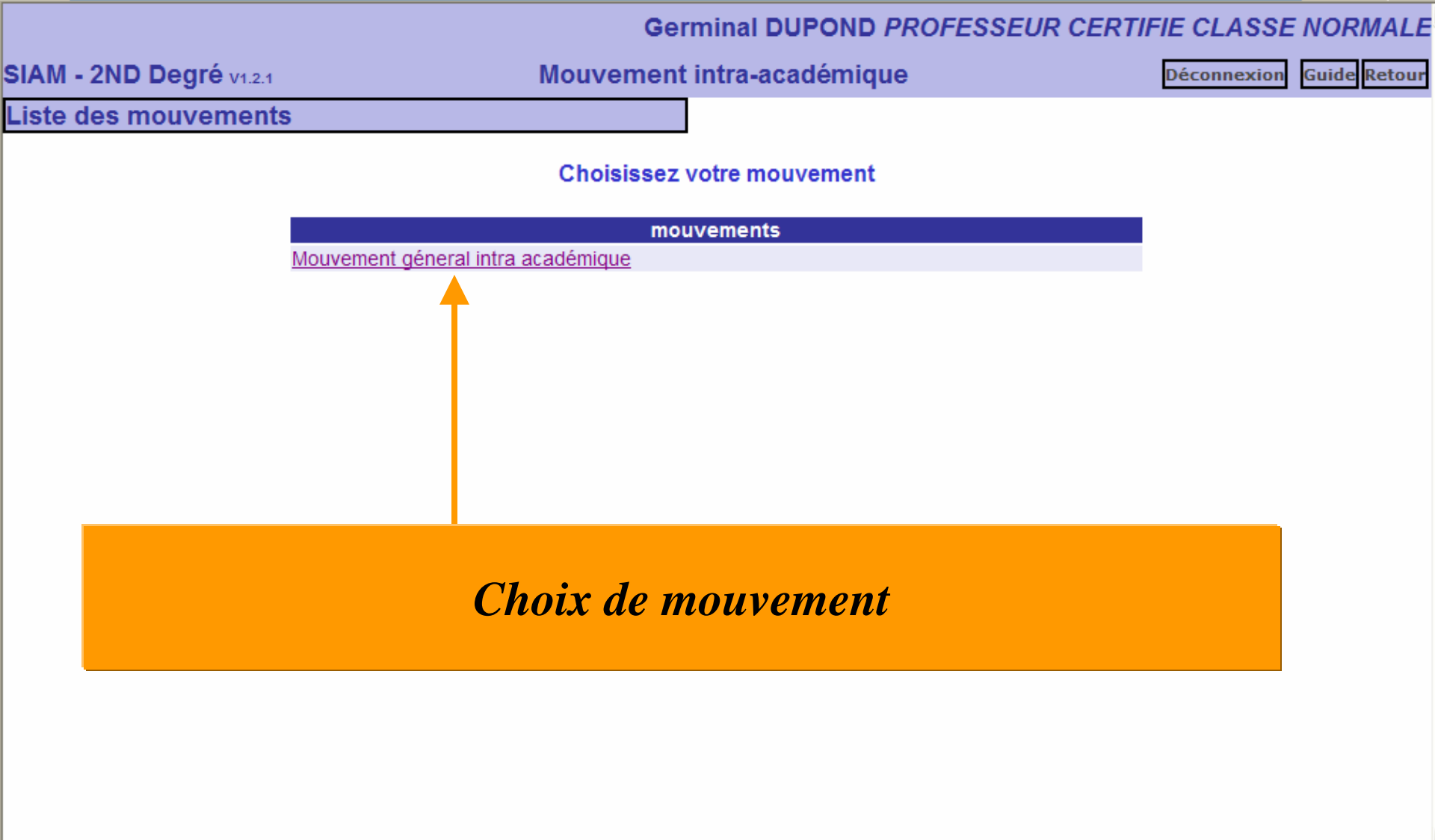

# Création d'un premier vœu

#### Germinal DUPOND PROFESSEUR CERTIFIE CLASSE NORMALE

SIAM - 2ND Degré v1.2.1

#### Mouvement intra-académique

Déconnexion Imprimer Guide Retour

Saisie et modification de votre demande de mutation

#### Ajouter un voeu

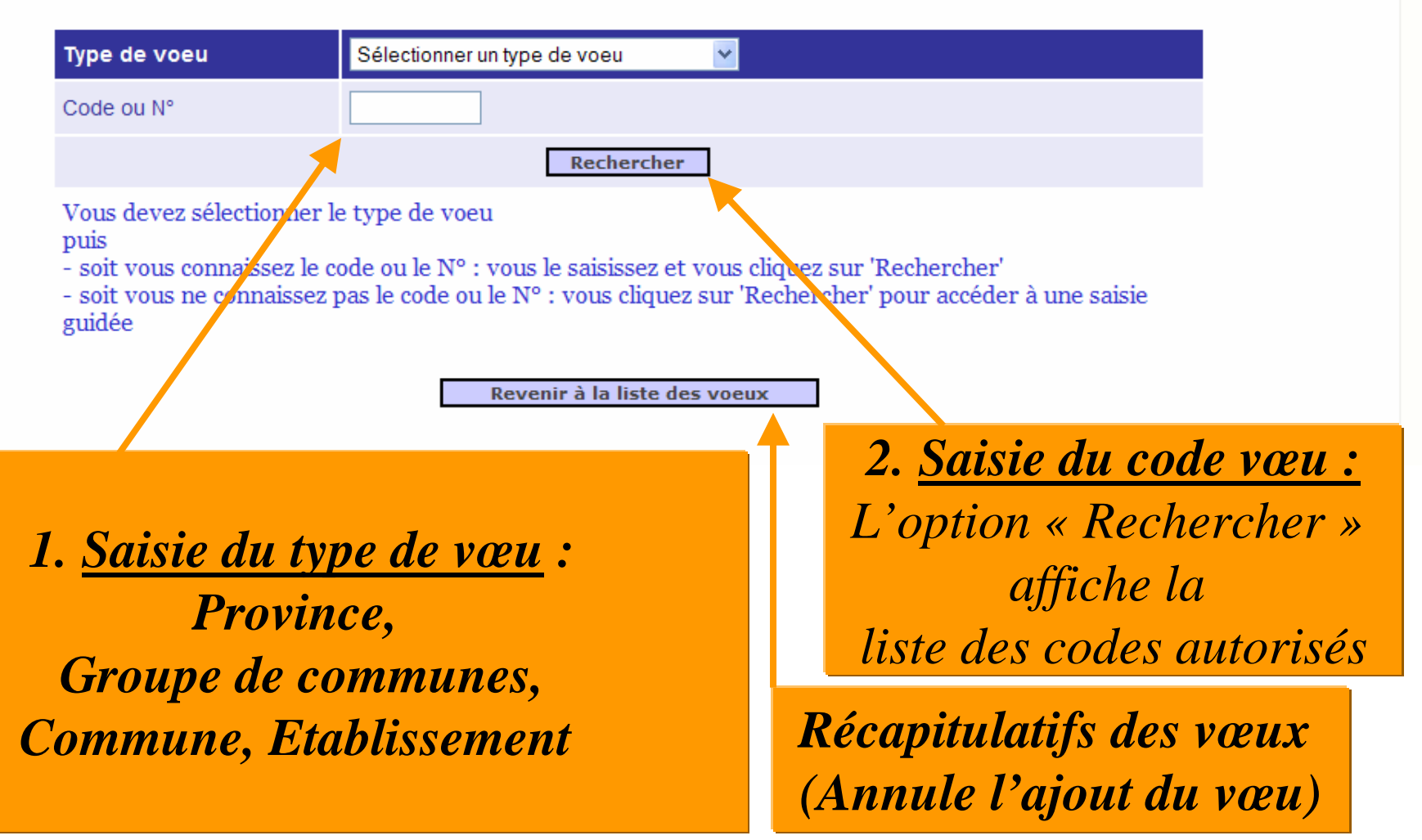

# Visualiser, Modifier les vœux

#### Nadia NOUMAN PROFESSEUR AGREGE CLASSE NORMALE

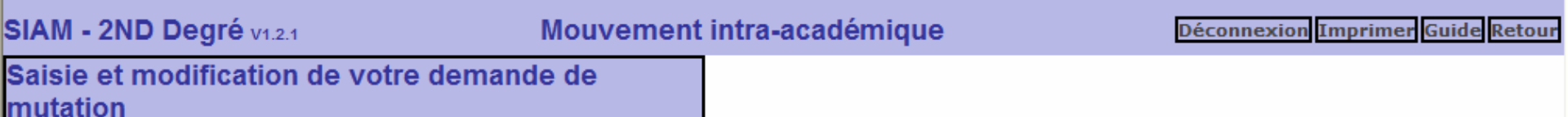

#### Liste de vos voeux

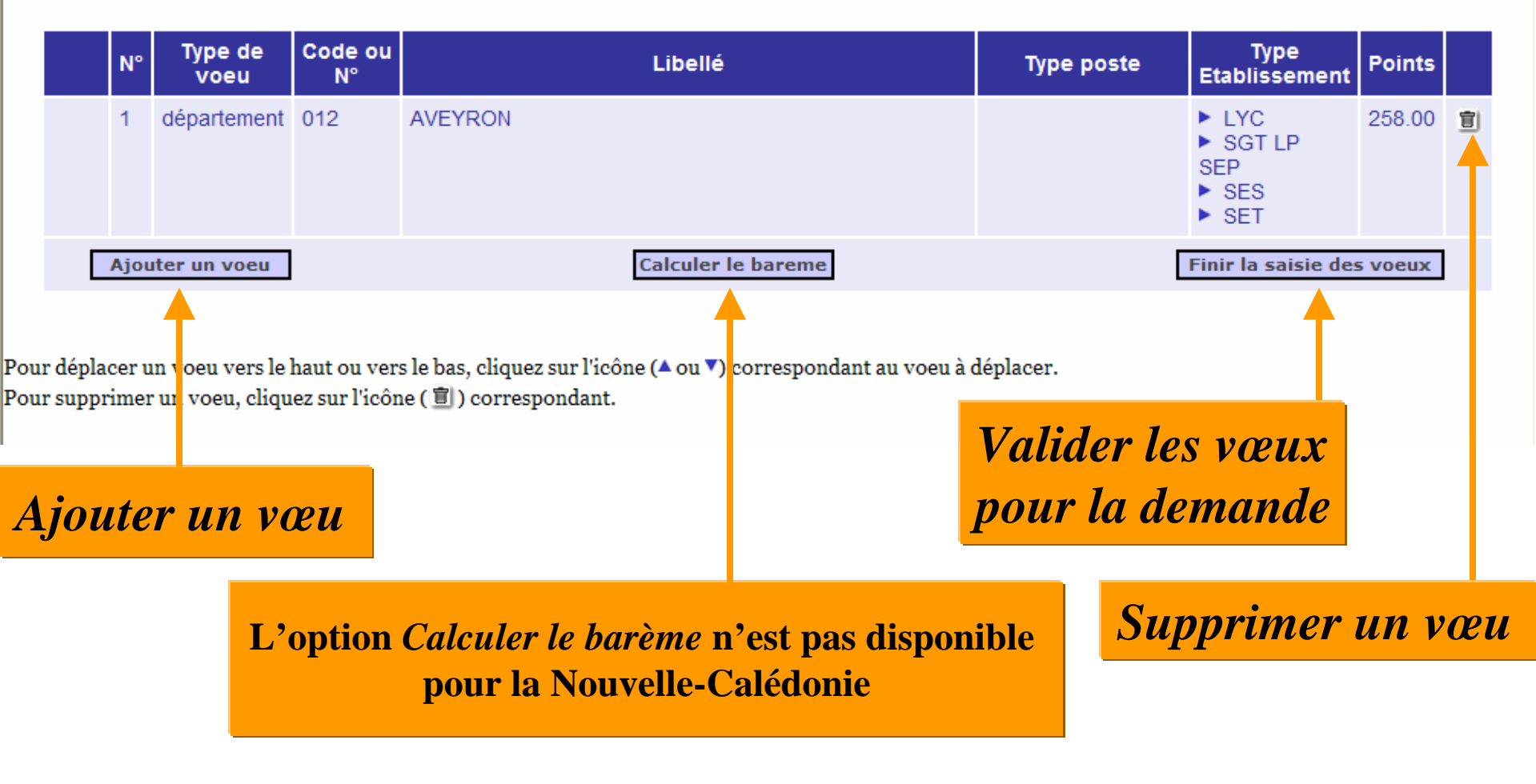

# Visualiser, Modifier les vœux

#### Nadia NOUMAN PROFESSEUR AGREGE CLASSE NORMALE

 SIAM - 2ND Degré v1.2.1
 Mouvement intra-académique
 Déconnexion Imprimer Guide Retour

 Saisie et modification de votre demande de mutation
 mutation

#### Liste de vos voeux

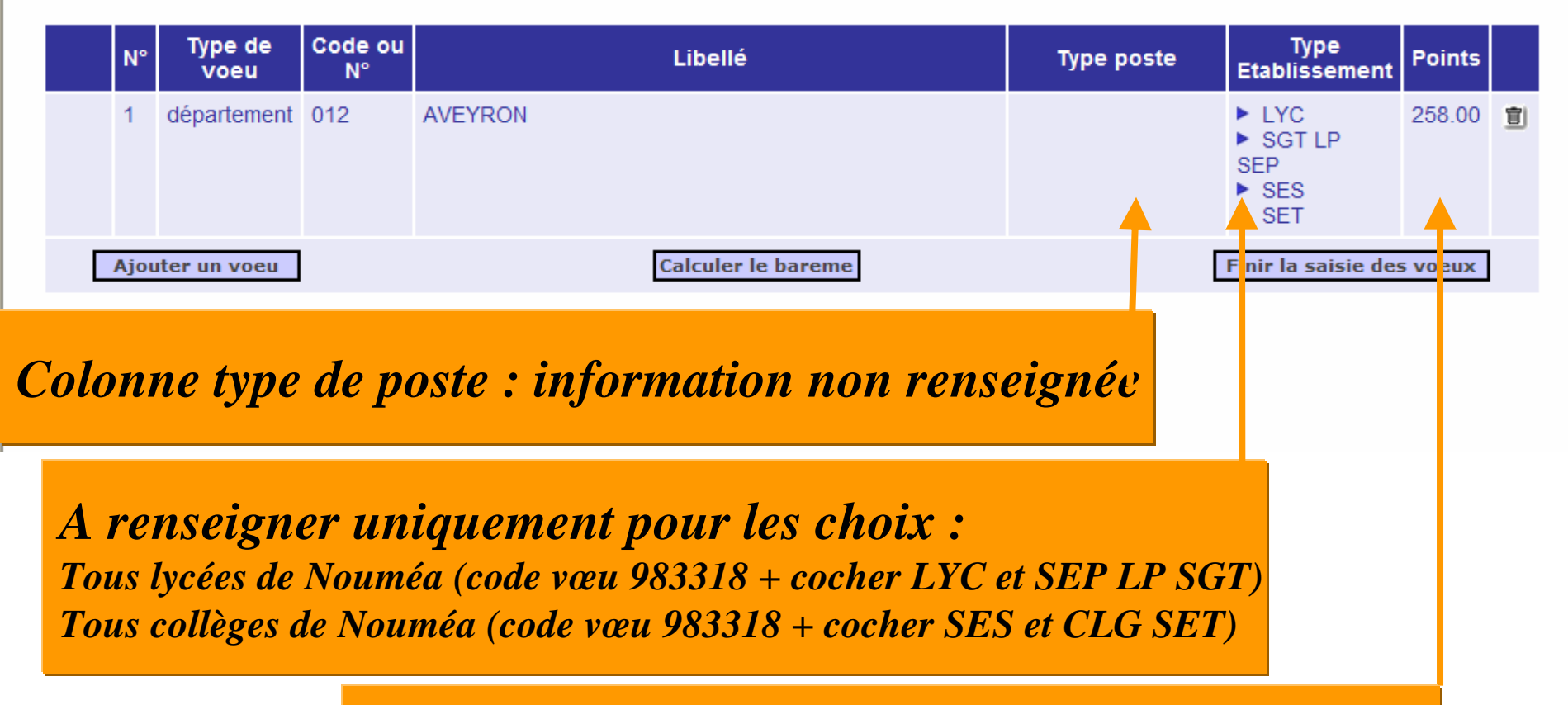

*le nombre de points attribués à chaque voeu n'est pas affiché en Nouvelle-Calédonie* 

# **Exemple de saisie d'un vœu Département**

2. Type d'établissement à renseigner uniquement pour les choix : Tous lycées de Nouméa (code vœu 983318 + cocher LYC <u>et</u> SEP LP SGT) Tous collèges de Nouméa (code vœu 983318 + cocher SES <u>et</u> CLG SET)

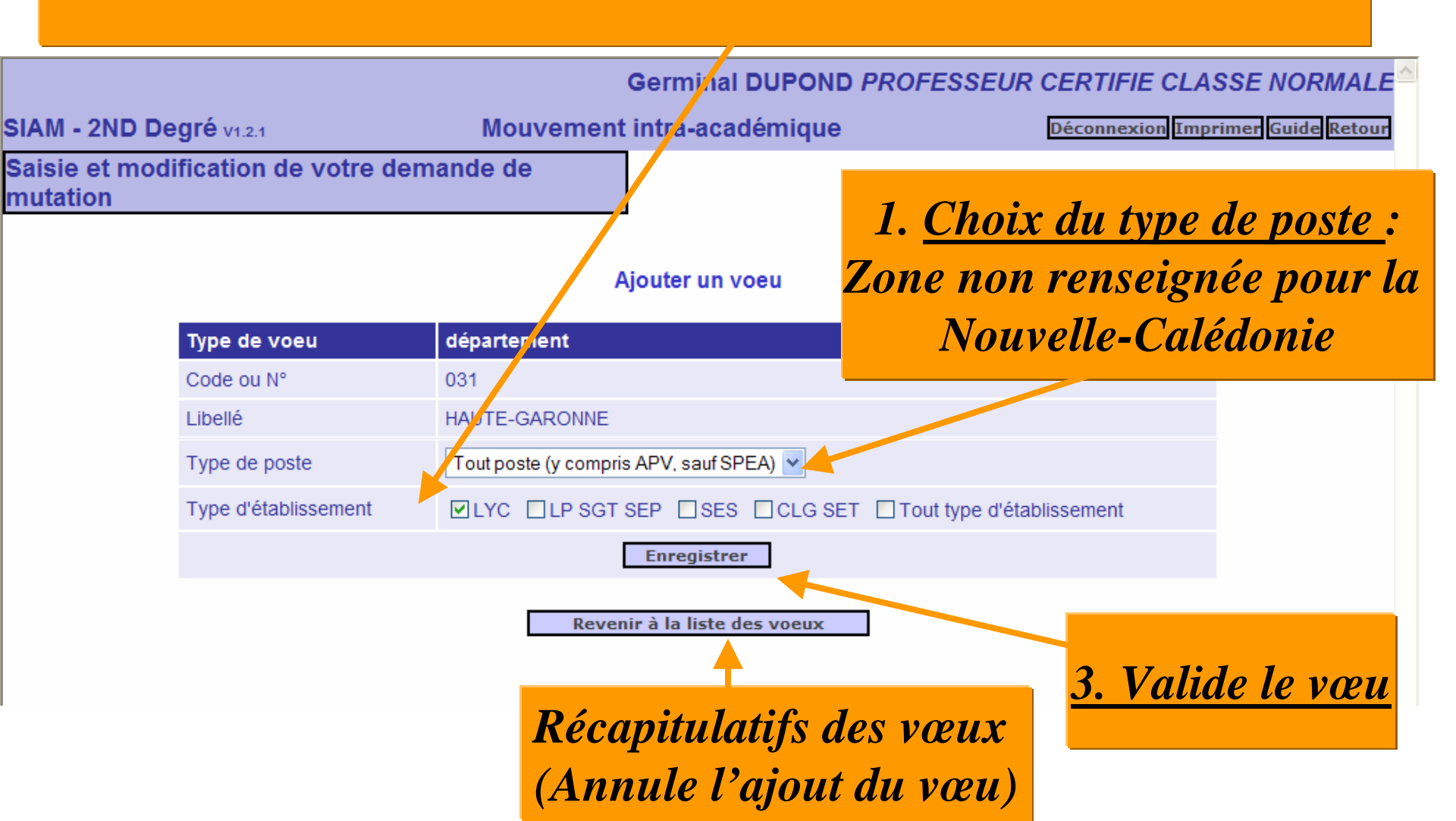

| Réconitul | otif d |       |    |
|-----------|--------|-------|----|
| Mccapitur | amu    | ls vu | uA |

#### Nadia NOUMAN PROFESSEUR AGREGE CLASSE NORMALE

SIAM - 2ND Degré v1.2.1

Établissement

#### Mouvement intra-académique

Liste de vos voeux

Déconnexion Imprimer Guide Retour

Saisie et modification de votre demande de mutation

# Récapitulatif des types d'établissement demandés

|    | N°             | Type de<br>voeu                               | Code ou<br>N°        |                                      | Libe                                                                                                    | ellé                               | Тур  | e poste       | Type<br>Etablissement                                | Points       |         |
|----|----------------|-----------------------------------------------|----------------------|--------------------------------------|----------------------------------------------------------------------------------------------------|------------------------------------|------|---------------|------------------------------------------------------|--------------|---------|
| •  | 1              | département                                   | 012                  | AVEYRON                              |                                                                                                    |                                    |      |               | <ul> <li>SGT LP</li> <li>SEP</li> <li>SES</li> </ul> |              | 圁       |
| •  | 2              | établissement                                 | 0810125W             | COLLEGE<br>51 AVENUI<br>Etablisseme  | COLEGE LOUIS PASTEUR<br>51 AVENUE CHARLES DE GAULLE 81302 GRAULHET<br>Etablissement APV                 |                                    |      |               |                                                      |              | 圁       |
| •  | 3              | établissement                                 | 0312267W             | LYCEE GE<br>PLACE EM<br>Contient des | LYCEE GENERAL ET TECHNOLOGIQUE DES ARENES<br>PLACE EMILE MALE 31024 TOULOUSE<br>Contient des postes APV |                                    |      |               |                                                      |              | 圁       |
| •  | 4              | Toutes les ZR<br>de l'académie<br>Préférences | 16                   | TOULOUS                              | TOULOUSE                                                                                                |                                    |      |               |                                                      |              | 圁       |
|    | Ajo            | uter un voeu                                  |                      |                                      | Calcule                                                                                                 | r le bareme                        |      | [             | Finir la saisie des                                  | voeux        | ļ       |
|    |                |                                               |                      |                                      |                                                                                                    |                                    |      |               |                                                      |              |         |
| No | T<br>(pa<br>uv | 'ype de<br>as de Zi<br>elle-Ca                | væu<br>R en<br>lédom | que<br>resj                          | Option<br>barème<br>Effectiv                                                                            | : « Calcule<br>» → non<br>ve en NC | r le | Réco<br>de po | apitulati<br>types<br>oste dem                       | f des<br>and | s<br>és |

# Déplacer les vœux

#### Nadia NOUMAN PROFESSEUR AGREGE CLASSE NORMALE

#### SIAM - 2ND Degré V1.2.1

Ροι Ροι

#### Mouvement intra-académique

Déconnexion Imprimer Guide Retour

Saisie et modification de votre demande de mutation

#### Liste de vos voeux

|     | N°  | Type de<br>voeu                               | Code ou<br>N° | Libellé                                                                                                 | Type poste       | Type<br>Etablissement                                | Points  |   |
|-----|-----|-----------------------------------------------|---------------|----------------------------------------------------------------------------------------------------|------------------|------------------------------------------------------|---------|---|
| •   | 1   | département                                   | 012           | AVEYRON                                                                                                 |                  | <ul> <li>SGT LP</li> <li>SEP</li> <li>SES</li> </ul> |         | 圁 |
| • 4 | 2   | établissement                                 | 0810125W      | COLLEGE LOUIS PASTEUR<br>51 AVENUE CHARLES DE GAULLE 81302 GRAULHET<br>Etablissement APV                | Poste ou ETB APV |                                                      |         | 圁 |
| • 4 | 3   | établissement                                 | 0312267W      | LYCEE GENERAL ET TECHNOLOGIQUE DES ARENES<br>PLACE EMILE MALE 31024 TOULOUSE<br>Contient des postes APV |                  |                                                      |         | 圁 |
| 4   | 4   | Toutes les ZR<br>de l'académie<br>Préférences | 16            | TOULOUSE                                                                                                |                  |                                                      |         | 圁 |
|     | Ajo | uter un voeu                                  |               | Calculer le bareme                                                                                      | [                | Finir la saisie des                                  | s voeux | 1 |

Les flèches permettent de déplacer les vœux et de les mettre dans l'ordre souhaité

**<u>Remarque :</u>** Quand un vœu est ajouté, il est mis en dernière position

### **VALIDATION DE LA DEMANDE**

# Liste des voeux

mutation

#### Mireille VIOLON PROFESSEUR DE CHAIRE SUPERIEUR

| IAM - 2ND Degré v1.2.1               | Mouvement intra-académique | Déconnexion Imprimer Guide Retou |
|--------------------------------------|----------------------------|----------------------------------|
| aisie et modification de votre deman | de de                      |                                  |

#### Liste de vos voeux

|   | N°  | Type de<br>voeu | Code ou<br>N° | Libellé            | Type poste | Type<br>Etablissement                                                              | Points |   |
|---|-----|-----------------|---------------|--------------------|------------|------------------------------------------------------------------------------------|--------|---|
| • | 1   | département     | 031           | HAUTE-GARONNE      |            | <ul> <li>LYC</li> <li>SEP LP</li> <li>SGT</li> <li>SES</li> <li>CLG SET</li> </ul> |        | 宣 |
| • | 2   | commune         | 031555        | TOULOUSE           |            | <ul> <li>LYC</li> <li>SEP LP</li> <li>SGT</li> <li>SES</li> <li>CLG SET</li> </ul> |        | 宣 |
| [ | Ajo | uter un voeu    |               | Calculer le bareme | C          | Finir la saisie des                                                                | voeux  |   |
|   |     |                 |               |                    |            |                                                                                    |        |   |

Pour déplacer un voeu vers le haut ou vers le bas, cliquez sur l'icône (▲ou ▼) correspondant au voeu à déplacer. Pour supprimer un voeu, cliquez sur l'icône ( 圓 ) correspondant.

*Pour valider la demande, cliquer sur le bouton : <Finir la saisie des vœux>* 

## C'est le bouton : <Finir la saisie des vœux>, qui affiche l'écran récapitulatif de la (ou des ) demandes :

SIAM - 2ND Degré V1.2.1

Mireille VIOLON PROFESSEUR DE CHAIRE SUPERIEURE

Saisie et modification de votre demande de mutation Date Nombre Voeux Mouvement d'enregistrement de voeux Visualiser 24/03/2006 Mouvement géneral intra académique 2 Modifier ANGLAIS Votre demande est enregistrée. Vous pouvez la modifier ou l'annuler tant que la campagne de saisie des voeux est ouverte. Pour supprimer la demande, cliquez sur l'icône ( 🗐 ) correspondant. Vous pouvez, si vous le souhaitez, éditer un récapitulatif de votre demande : Supprimer Editer un récapitulatif une demande La demande est bien validée

Mouvement intra-académique

Possibilité d éditer la demande Saisir les vœux et les modifier éventuellement

Guide Retour

Déconnexion

# **Exemple de récapitulatif :**

#### Demande de mutation au Mouvement intra-académique CECI EST UN RECAPITULATIF DE VOTRE SAISIE EN DATE DU 24/03/2006

Il est fourni à titre indicatif.

#### Attention : certains éléments de votre barème peuvent ne pas figurer dans ce détail.

| Votre dossier           |                                                                        | Vos points |
|-------------------------|------------------------------------------------------------------------|------------|
| Vous êtes               | Mr VIALA ALAIN, PROFESSEUR CERTIFIE CLASSE NORMALE of<br>MATHEMATIQUES |            |
| Vous habitez            | ONET L EGLISE 12740 SEBAZAC CONCOURES                                  |            |
| Vous êtes affecté(e) au | COLLEGE JOSEPH FABRE & RODEZ                                           |            |
| Votre ancienneté est de | 34 ans                                                                 | 540 pts    |
| Votre échelon est le    | 11 ème                                                                 | 77 pts     |

#### Votre situation familiale

| Vous avez 0 enfant                                       | 0 pt |
|----------------------------------------------------------|------|
| Vous n'avez pas formulé de demande à caractère familial. |      |

#### Votre demande du 24/03/2006 au Mouvement géneral intra académique en MATHEMATIQUES

| No                 | Type de voeu             | Code ou Nº    | Libellé                                                                     | Type<br>établissement | Type de poste | Points        |
|--------------------|--------------------------|---------------|-----------------------------------------------------------------------------|-----------------------|---------------|---------------|
| 1                  | établissen en t          | Q3 1 00 0 1 H | COLLEGE ARMAND LATOUR<br>FONTAGNERES 31160 ASPET<br>Contient des postes APV |                       |               | 617.00<br>pts |
| 2                  | ZR<br>départen entale    | 009020ZN      | ZONE DE REMPLACEMENT ZR A RIEGE                                             |                       |               | 617.00<br>pts |
| Préfére<br>de type | nce nºl<br>Etablissement | 0310024H      | LYCEE GENERAL ET TECHNOLOGIQUE<br>PIERRE D'AR AGON (MURET)                  |                       |               |               |

# FIN DE LA SEQUENCE PHASE INTRA